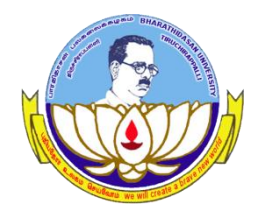

Centre for Differently Abled Persons Bharathidasan University

### **DVTD- I SEMESTER**

(DIPLOMA IN VOCATIONAL TRAINING AND DEVELOPMENT)

## Word Processing (23DVTD2)

Prepared by Dr.M.Prabavathy

# MS Word-UNIT III

### Add Page Numbers in Word 2010

• Step 1 – Click the Insert tab, and click the Page Number button

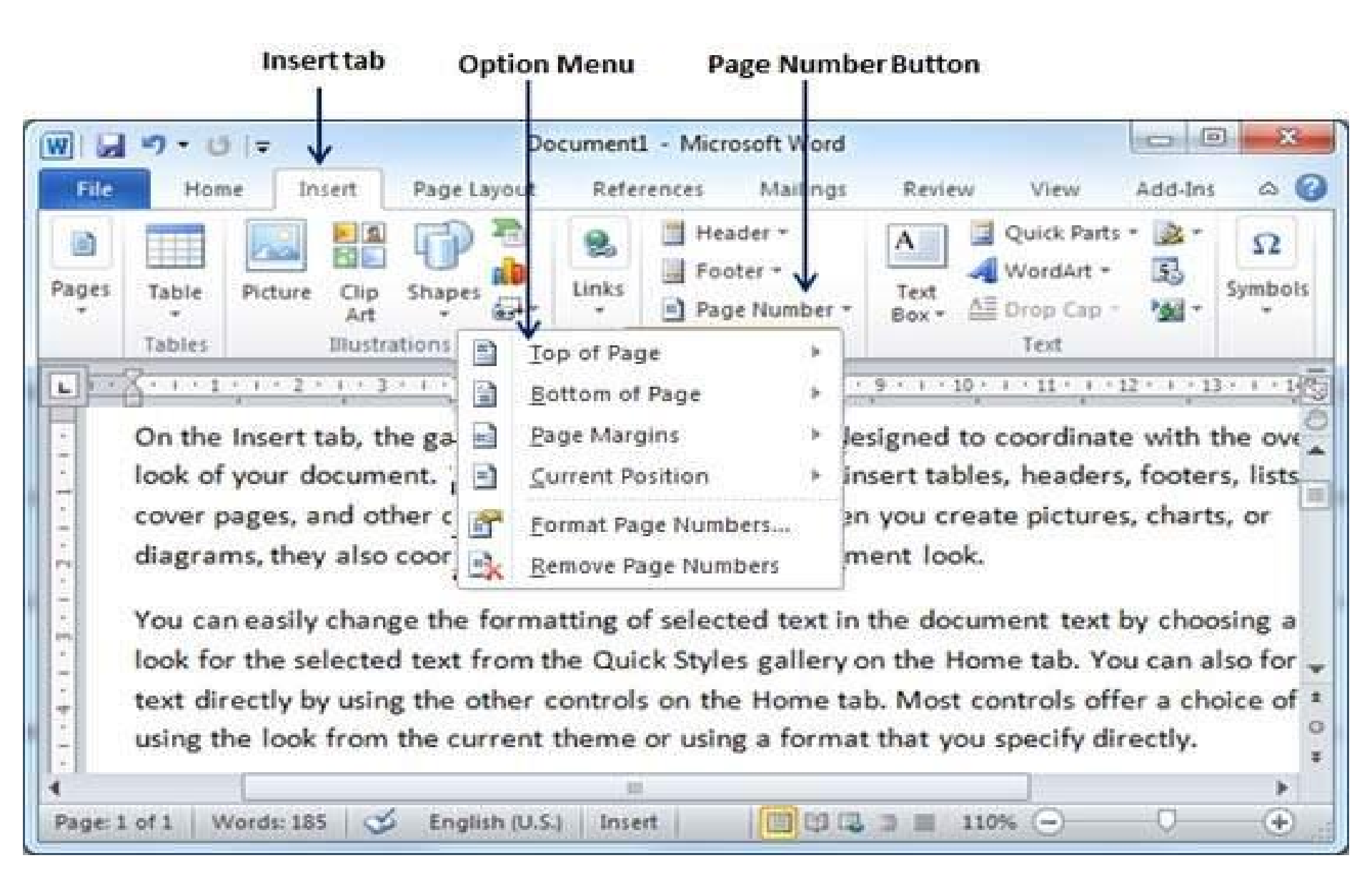

### **Step 2 – Bottom of Page**

| Insert tab                                | Option Menu Page Number Button                                                                                                    |
|-------------------------------------------|----------------------------------------------------------------------------------------------------|
| File Home Insert                          | Document1 - Microsoft Word Image Layout References Mailings Review View Add-Ins Image Colored                                                                                                    |
| an Number 1                               | Image: Second second seco |
| in Number 2                               | Image   Image   Image <td< td=""></td<>                                                                                                    |
| ge X<br>ant Bar 1<br>better<br>sent Bar 2 | e formatting of selected text in the document text by choosing a<br>t from the Quick Styles gallery on the Home tab. You can also for<br>other controls on the Home tab. Most controls offer a choice of<br>current theme or using a format that you specify directly.                                                                                                    |
| haft said                                 |                                                                                                    |
| nent Bar 3<br>Nett                        | Page Number Styles                                                                                                    |

### **Format Page Numbers**

|               | Doc                          | ument1 - Microsoft Wo | rd                               |                           | Header    |              |    |
|---------------|------------------------------|-----------------------|----------------------------------|---------------------------|-----------|--------------|----|
| Header *      | Quick Parts                  | • 🕋 🚮                 | ew view                          | + 1.25 cr                 | n :       | Pesign       | 63 |
| Footer *      | Date Picture                 |                       | Options                          | 🚽 1.25 cr                 | n 🗘       | Close Header |    |
| Page Number * | & Time 🖺 Clip Art            | Header Footer         |                                  | •                         |           | and Footer   |    |
|               |                              |                       |                                  |                           | 1.5.114.5 |              |    |
| 1 Page        | * ** ** ** ** ** ** ** ** ** |                       |                                  | n (n. m. m. m. m.         |           |              |    |
| IIPage<br>↑   |                              |                       | an (an (an (an (an (an (an (an ( | n (m. 10) (m. 10) (m. 10) |           |              |    |
| I   Page      |                              |                       |                                  |                           |           |              |    |

**Inserted Page Number** 

### **Remove Page Numbers**

 Step 1 – Click Insert tab→ click Page Number button→ Remove Page Numbers

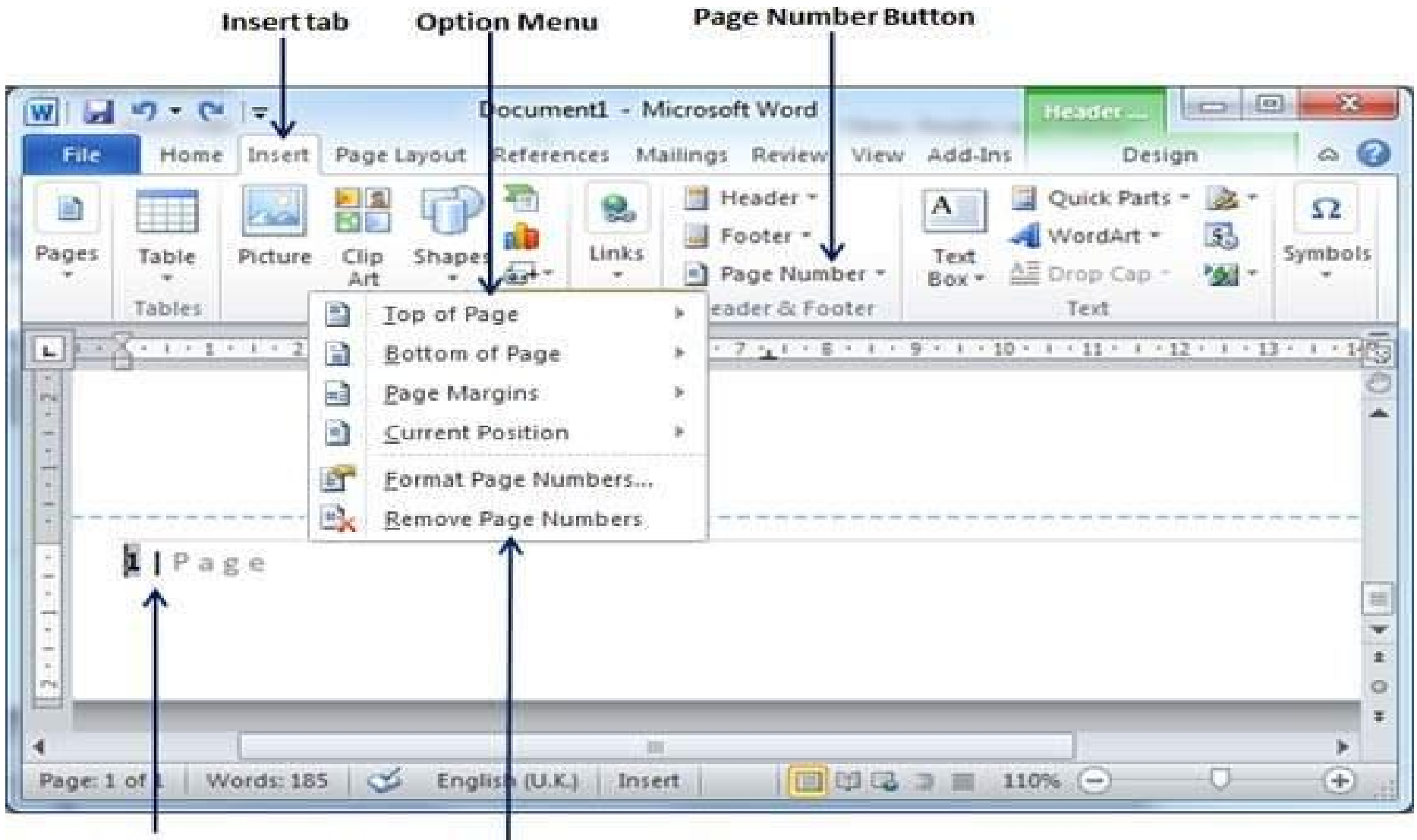

Page Number Remove Page Numbers option

### **Insert Page Breaks in Word 2010**

• Step 1 – Click the Insert tab→click the Page Break button→Pages group. Page Break Button

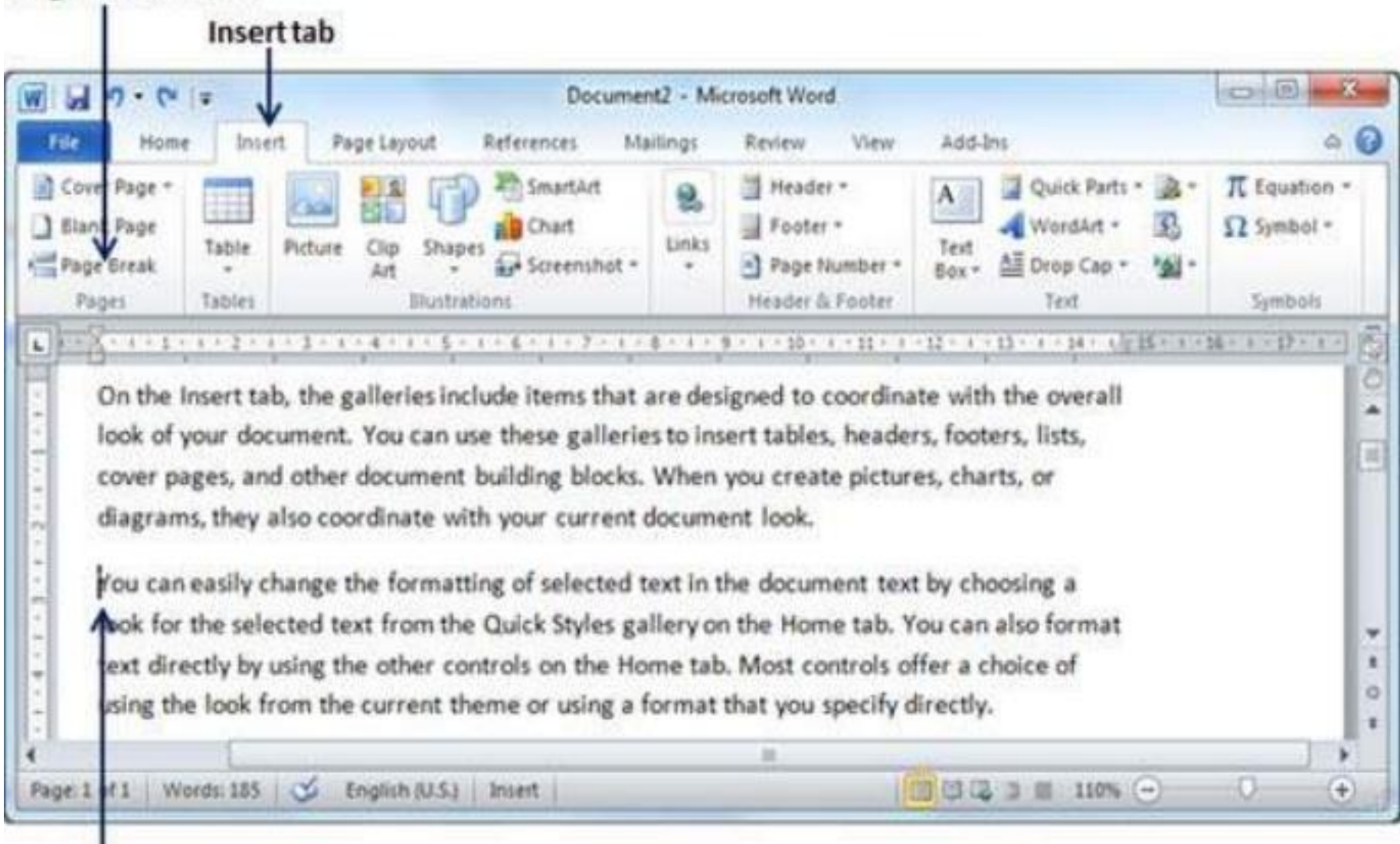

Insertion Point

### • The Ctrl + Enter keys

E Cal GA 12 Document2 · Microsoft Word UT W Piller. Home Insert Page Layout References Mailings. Review View Add-Ins Ċ. Cover Pabe -SmartArt. T Equation -Header \* Ouick Parts A Blank Pape Chart Ecoter = WordArt 5. Ω Symbol \* Shapes Links Table Picture Chip Text Page Break AE Drop Cap + - Screenshot -Page Number = 264 -100 Art Box \* Symbols Pages Tables Blustrations Header & Footer Text. 1220 L . . . On the Insert tab, the galleries include items that are designed to coordinate with the overall look of your document. You can use these galleries to insert tables, headers, footers, lists, cover pages, and other document building blocks. When you create pictures, charts, or diagrams, they also coordinate with your current document look. You can easily change the formatting of selected text in the document text by choosing a look for the selected text from the Quick Styles gallery on the Home tab. You can also format text directly by using the other controls on the Home tab. Most controls offer a choice of using the look from the current theme or using a format that you specify directly. 127 . 0 11 4 100 3×

110% (-)

0

+

Page 1 of 2

### **Insert Blank Pages in Word 2010**

• Step1– Click the Insert tab→click the Blank Page button

#### available in the Pages group.

**Blank Page Button** 

#### Inserttab

| 3 20.0                                            | -                            |                                 | Docume                                            | nt2 - Mix         | crosoft Word.                                  |                                                           |                                                              | - 0 ×                                 |
|---------------------------------------------------|------------------------------|---------------------------------|---------------------------------------------------|-------------------|------------------------------------------------|-----------------------------------------------------------|--------------------------------------------------------------|---------------------------------------|
| File Home                                         | Insert 3                     | Page Layout                     | References M                                      | ailings           | Review                                         | View Add-                                                 | les                                                          | 0 (                                   |
| Cover Page -<br>Blank Page<br>Page Break<br>Pages | Table Picture                | Clip Shapes<br>Art<br>Blustrati | SmartArt<br>Chart<br>Screenshot -<br>Screenshot - | S.<br>Links       | Header •<br>Footer •<br>Page Nur<br>Header & F | mber - Box -                                              | Quick Parts - 🔉 -<br>WordArt - 🚯<br>All Drop Cap - 🏂<br>Text | π Equation -<br>Ω Symbol -<br>Symbols |
| On the Ir                                         | nsert tab, the               | galleries inclu                 | ude items that                                    | are des           | igned to co                                    | ordinate wit                                              | h the overall                                                | - Martine Dr 1 - 1                    |
| look of y cover pa                                | our documen<br>ges, and othe | t. You can us<br>r document b   | e these galleria<br>building blocks.              | es to ins<br>When | ert tables,<br>you create                      | headers, fool<br>pictures, cha                            | ters, lists,<br>irts, or                                     |                                       |
| diagram                                           | s, they also co              | ordinate with                   | your current                                      | docume            | nt look.                                       | eto esta atti nel esta esta esta esta esta esta esta esta | 110-0723                                                     |                                       |
| You can                                           | easily change                | the formattin                   | ng of selected                                    | text in t         | he docume                                      | nt text by ch                                             | oosing a                                                     |                                       |
| Aok for                                           | the selected t               | ext from the                    | Quick Styles ga                                   | illery or         | the Home                                       | tab. You car                                              | also format                                                  |                                       |
| ext dire                                          | ctly by using t              | the other con                   | trols on the Ho                                   | me tab            | Most con                                       | trols offer a d                                           | choice of                                                    |                                       |
| using the                                         | e look from th               | ie current the                  | me or using a                                     | format            | that you sp                                    | ecify directly                                            | <b>`</b>                                                     |                                       |
|                                                   |                              |                                 |                                                   |                   |                                                |                                                           |                                                              |                                       |
|                                                   | - I                          |                                 |                                                   |                   | 12                                             |                                                           |                                                              |                                       |

#### Insertion Point

## Word inserts a new blank page and moves all the text after the page break onto a new page.

#### **Blank Page Button**

|                                                                                                    | Inserttab                |                    |                          |               |                           |             |                                       |                                    |       |
|----------------------------------------------------------------------------------------------------|--------------------------|--------------------|--------------------------|---------------|---------------------------|-------------|---------------------------------------|------------------------------------|-------|
| W 2 7.0                                                                                                    |                          |                    | Document                 | - Microsoft \ | Nord                      |             |                                       | 00                                 | ×     |
| File Home                                                                                                    | insert P                 | age Layout R       | eferences Mailin         | și Review     | View Ad                   | d-lins      |                                       |                                    | a 🕜   |
| Cover Page *                                                                                                    | Table Picture            | Clip Shapes        | Chart Di Streenshot *    | nks Page      | fer *<br>er *<br>Number * | Quick Parts | · · · · · · · · · · · · · · · · · · · | $\pi$ Equation * $\Omega$ Symbol * |       |
| Pages                                                                                                    | Tables + 1 + 2 + 1 + 2 + | Illustration       | 5<br>+ 6 + 1 + 7 + 1 + 1 | Header        | & Footer                  | Test        | 1911-172                              | Symbols<br>16 - 1 - 17 - 1 -       | 1     |
|                                                                                                    |                          |                    |                          |               |                           | 1           |                                       |                                    | 1014  |
| The second second                                                                                                    |                          |                    |                          |               |                           |             |                                       |                                    |       |
| a can be a can be a c |                          |                    |                          |               |                           |             |                                       |                                    |       |
| Î                                                                                                    |                          |                    |                          |               |                           |             |                                       |                                    | * * 0 |
| •                                                                                                    |                          |                    |                          | - 11          |                           |             |                                       |                                    | •     |
| Page 2414 We                                                                                                    | ordu: 185   🍼            | English (U.S.)   D | nsert                    |               |                           | ដាក់ខេត្ត អ |                                       | <u> 9</u>                          | ۰,    |

**Blank Page** 

### **Delete Blank Pages**

- Step 1 Click the Home tab, and click the Show/Hide ¶ paragraph
- Step 2 Page Break mark available on the blank page and press the Delete Key

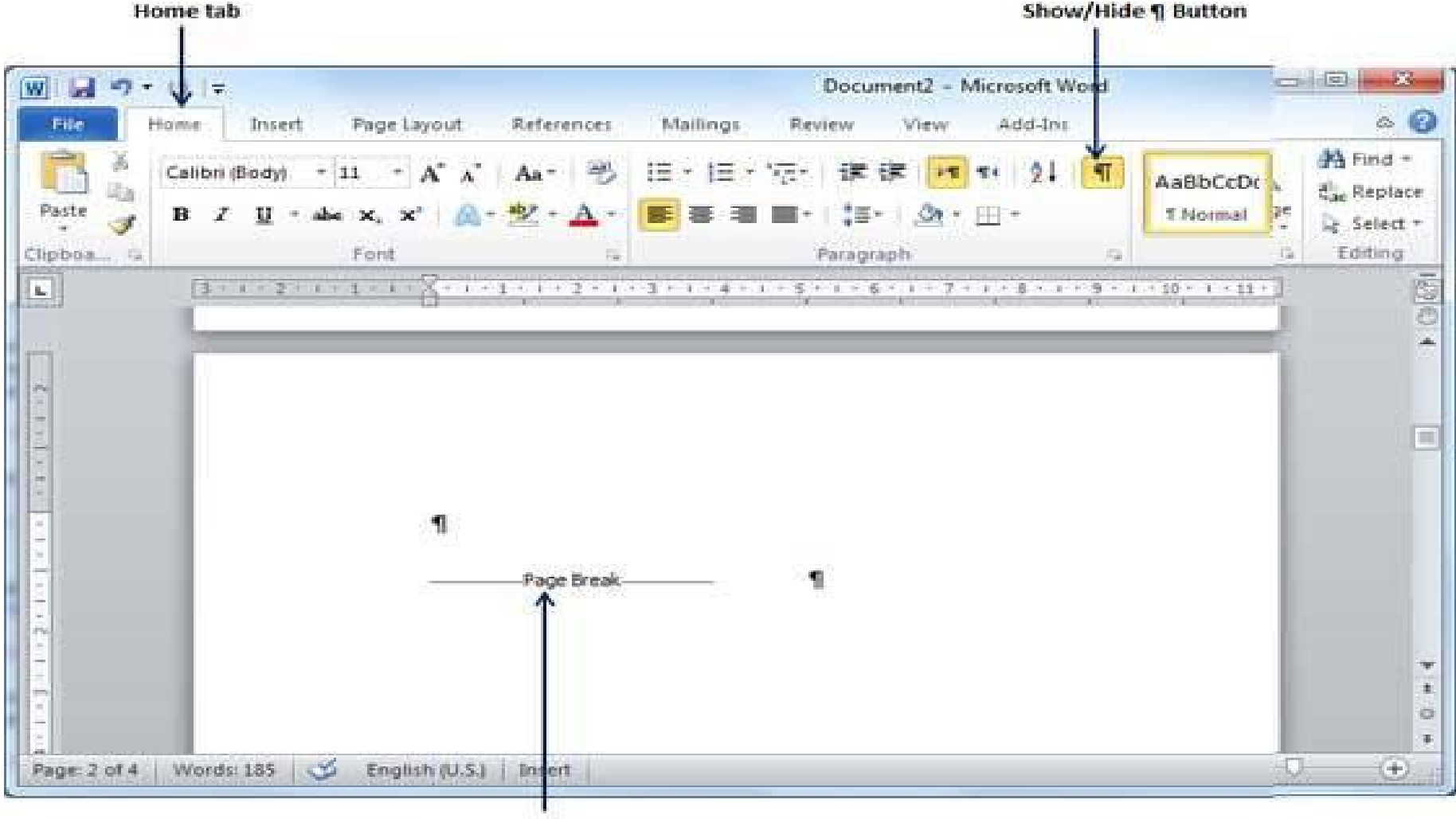

Page Break Mark

### Page Orientation in Word 2010

• Step 1 – Click the Page Layout tab, and click the Orientation button

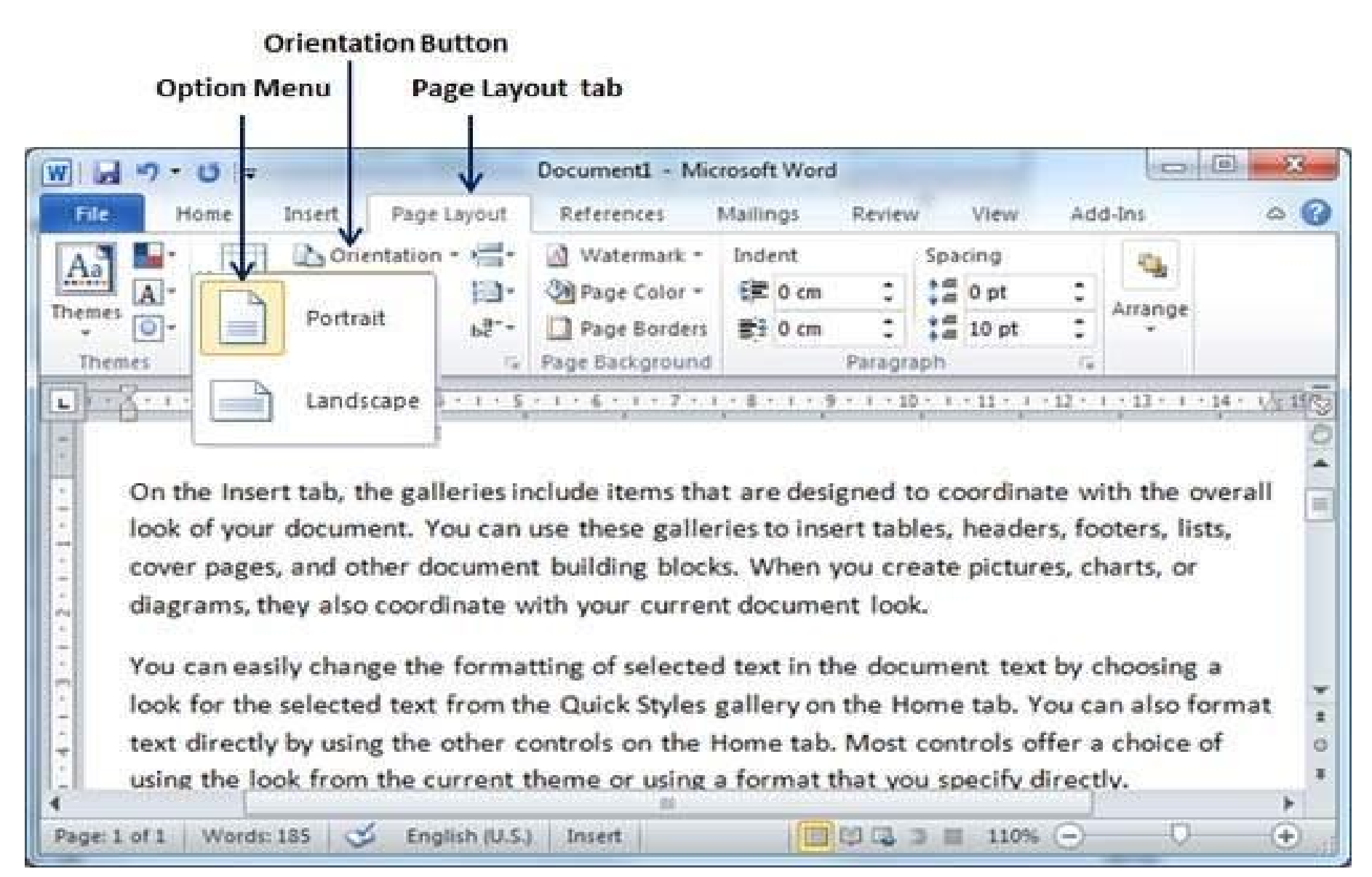

# **Step 2** – page is already in portrait orientation, we will click the **Landscape**

#### Page Orientation : Landscape

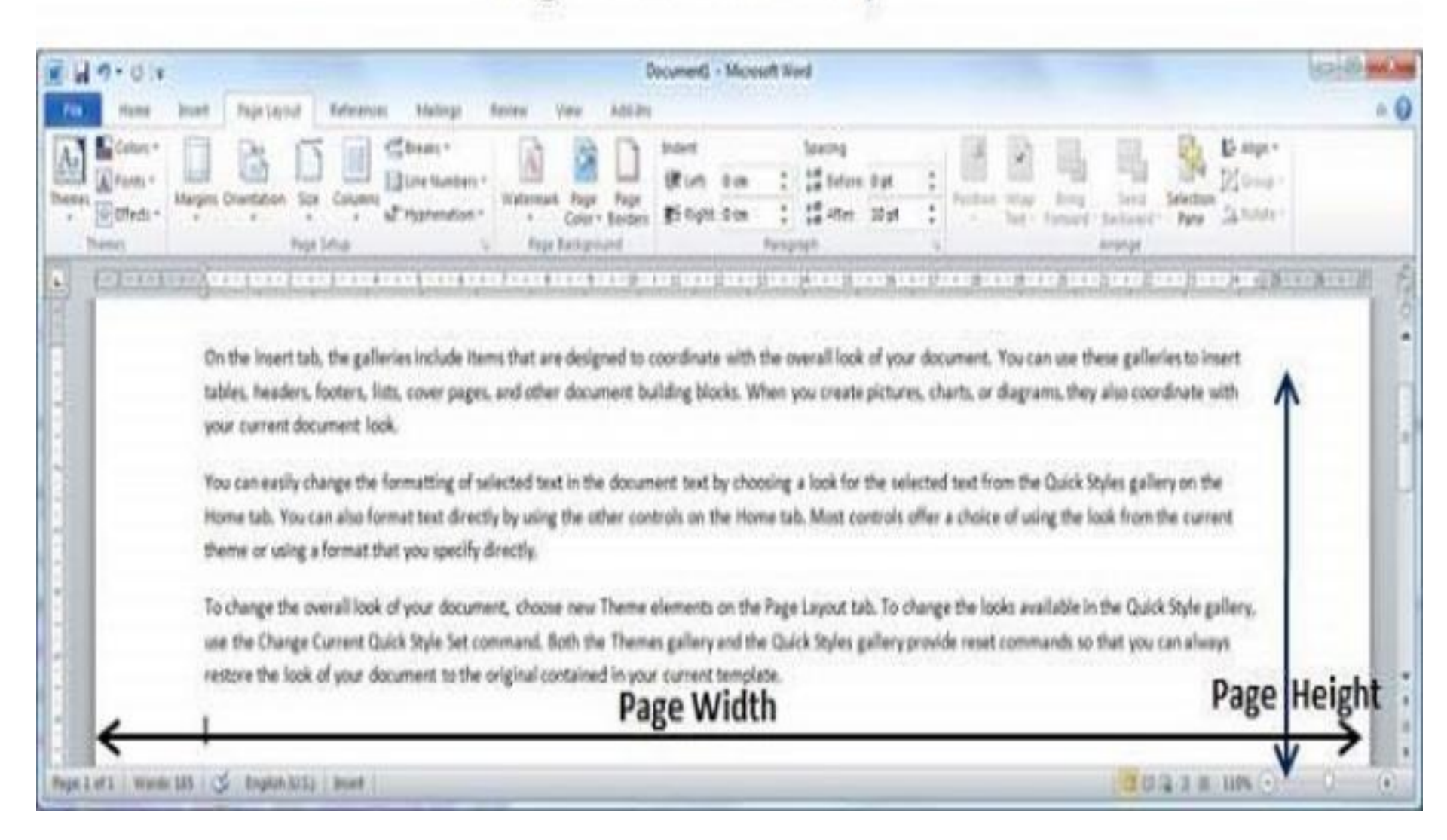